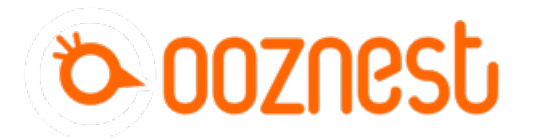

# 3. Testing Your WorkBee

This guide goes over testing the WorkBee CNC Machine to make sure everything is functioning correctly.

Written By: Ryan Christy

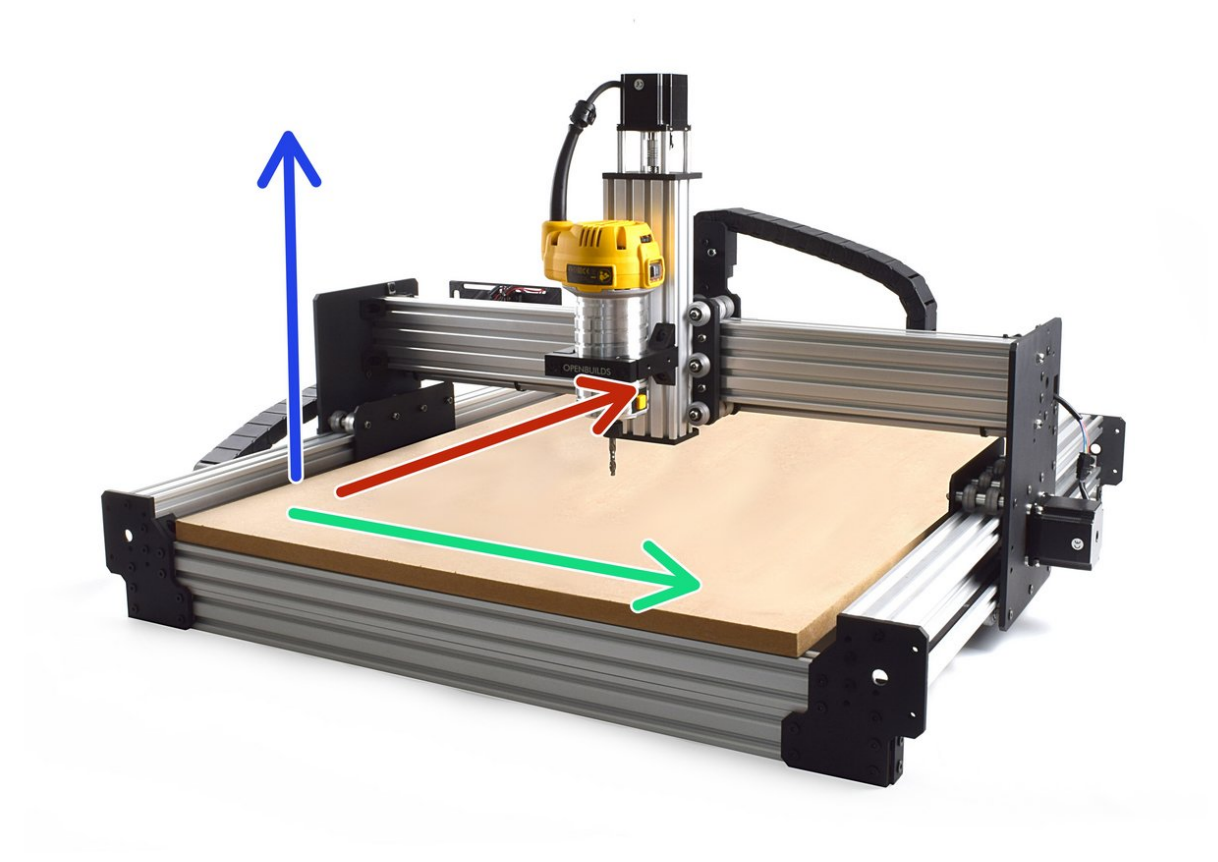

# INTRODUCTION

### Please read before proceeding to avoid damaging the controller and voiding your warranty

- 1. Avoid connecting the Duet via USB when you do not need to. (Except when instructed to in the guides)
- 2. Always unplug the WorkBee Power Supply before connecting the USB Cable.

### Step 1 — Axis Movement Direction

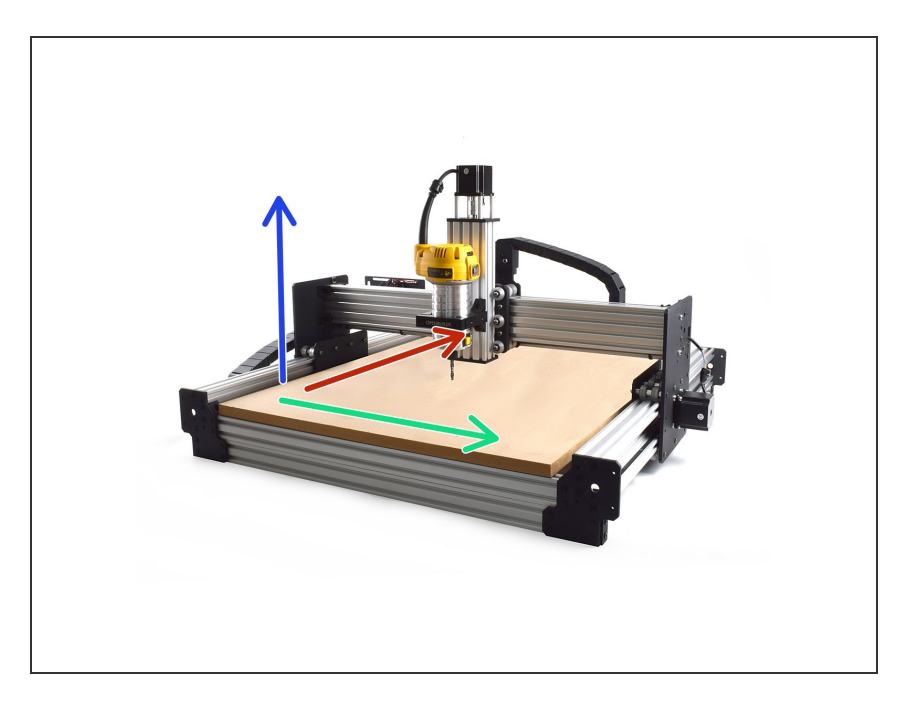

- If looking at the machine from the front the correct axis motion is, X-Axis is positive towards the right.
- The Y-Axis is positive going away.
- The Z-Axis is positive going up.

# Step 2 — Adjusting the PSU Voltage

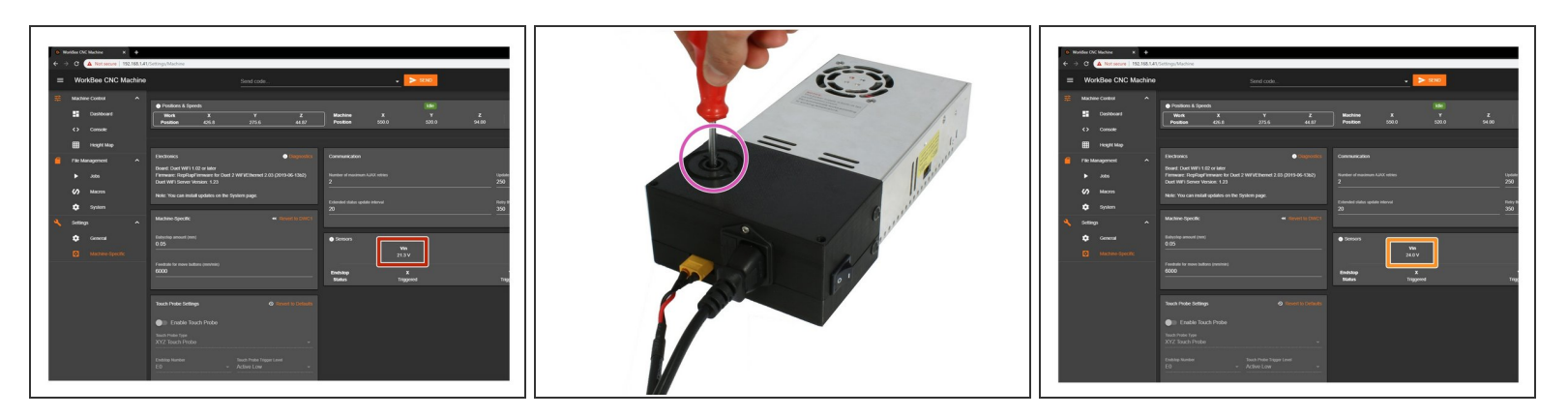

- In WorkBee Control, under Settings > Machine-Specific > Sensors, take note of the Vin number. It needs to read 24.0V. If it does not read 24.0V, please follow the steps below.
  - Using an insulated Phillips Screw Driver adjust the Power Supply output voltage by rotating the white plastic screw inside the Ooznest Logo.
  - Adjust the output voltage so it reads 24.0

# Step 3 — Test Limit Switches

|                               |                                         |                   |                             |                   |                    |                   |                                                 | - 0                  |
|-------------------------------|-----------------------------------------|-------------------|-----------------------------|-------------------|--------------------|-------------------|-------------------------------------------------|----------------------|
|                               | Send code                               |                   |                             | -                 | SEND               |                   | 🚯 UPLOAD & START                                | F EMERGENCY STOP     |
|                               |                                         |                   |                             |                   |                    |                   |                                                 |                      |
| <b>(</b><br>9.0               | ¥<br>0.0                                | <b>Z</b><br>20.00 | Machine<br>Position         | <b>X</b><br>442.9 | Busy<br>Y<br>366.5 | <b>Z</b><br>68.89 | Requested Speed<br>42 mm/s                      | Top Speed<br>12 mm/s |
|                               |                                         |                   |                             |                   |                    |                   |                                                 |                      |
|                               |                                         | Diagnostics       | Communication               |                   |                    |                   |                                                 |                      |
| ater<br>re for Duet 2<br>1 23 | WiFi/Ethernet 2.03 (201                 | 9-06-13b2)        | Number of maximum A         |                   |                    |                   | Jpdate interval (ms)<br>550                     |                      |
| les on the S                  | ystem page.                             |                   |                             |                   |                    |                   |                                                 |                      |
|                               |                                         |                   | Extended status updat<br>20 |                   |                    |                   | Retry threshold for file transfers (KiB)<br>350 |                      |
|                               |                                         |                   |                             |                   |                    |                   |                                                 |                      |
|                               |                                         |                   | Sensors                     |                   |                    |                   |                                                 |                      |
|                               |                                         | l                 |                             | Vin 24.1 \/       |                    |                   | MCU Temperal                                    | ure                  |
|                               |                                         |                   |                             |                   | _                  | Ē                 |                                                 |                      |
|                               |                                         |                   | Endstop<br>Status           | X<br>Not Trigg    | ered               |                   | Y<br>Not Triggered                              | Z<br>Not Triggered   |
|                               |                                         |                   |                             |                   |                    |                   |                                                 |                      |
|                               |                                         |                   |                             |                   |                    |                   |                                                 |                      |
|                               |                                         |                   |                             |                   |                    |                   |                                                 |                      |
|                               |                                         |                   |                             |                   |                    |                   |                                                 |                      |
|                               |                                         |                   |                             |                   |                    |                   |                                                 |                      |
|                               | Touch Probe Trigger Level<br>Active Low |                   |                             |                   |                    |                   |                                                 |                      |
|                               |                                         |                   |                             |                   |                    |                   |                                                 |                      |

- In WorkBee Web Control under to Settings > Machine Specific > Sensors, you will find the statuses of the limit switches.
  - Activate the X-Axis limit switch with your finger. Hold for a few seconds.
  - The endstop status should change to 'Triggered'
    - It is normal for there to be a delay between pressing the limit switch and the status being updated. Please do not be concerned, the board will stop the motor instantaneously.
  - Repeat this procedure for the Y & Z Limit switches.
- If any do not behave as intended do not proceed with this guide, please contact us: <u>https://ooznest.co.uk/help/</u>

# Step 4 — Test Homing

|                                                                 |                                                                                        | © Worklee CM: Muchine x +                                                          |
|-----------------------------------------------------------------|----------------------------------------------------------------------------------------|------------------------------------------------------------------------------------|
|                                                                 |                                                                                        | ← → C 🔺 Not secure   192168.141/Fileu/System                                       |
|                                                                 | SENO                                                                                   | ▲ UPLOAD & START X 0//sys/customconflig.g                                          |
|                                                                 |                                                                                        | : ADD ANY CUSTOM SETTINGS BELOW                                                    |
| Positions & Speeds                                              | lae.                                                                                   |                                                                                    |
| Work     X     Y     Z       Position     0.0     0.0     10.00 | Machine     X     Y     Z     Reque       Position     124.9     366.5     58.89     0 | opensted ; Configure Endstops<br>0 mms 16024 22 V2 22 51 ; Set active low endstops |
|                                                                 |                                                                                        | 9564 S1 H0 ; Disable jng comainds when not how                                     |
| .+ Martina Mournard                                             |                                                                                        |                                                                                    |
|                                                                 |                                                                                        | 1<br>With Constant                                                                 |
| HOMEXYZ                                                         | COMPENSATION & CALIBRATION +                                                           |                                                                                    |
| HOME X 4 X-100 4 X-50 4 X-10                                    | <pre></pre>                                                                            | X+80 > X+100 >                                                                     |
| HOMEY < Y-100 < Y-50 < Y-10                                     | { Y-1                                                                                  | Y+60 > Y+100 >                                                                     |
| HOME Z                                                          | 240.5 < Z-0.05 Z+0.05 > Z+0.5 > Z+5 >                                                  | Z-/25 > Z-/50 >                                                                    |
|                                                                 | GOTO WORK XYZ ZERO                                                                     |                                                                                    |
|                                                                 |                                                                                        |                                                                                    |
| lo Job running.                                                 |                                                                                        |                                                                                    |
|                                                                 |                                                                                        |                                                                                    |
| Job Control                                                     | ÷ 2-Axis Adjustment Offset                                                             | O Speed Fator                                                                      |
|                                                                 | <u>⊥</u> 0.05 MM                                                                       |                                                                                    |
| Enable End G-Code                                               |                                                                                        |                                                                                    |
| Power Loss Job Control DOWER LOSS DESIME                        |                                                                                        |                                                                                    |
|                                                                 |                                                                                        |                                                                                    |
|                                                                 |                                                                                        |                                                                                    |
|                                                                 |                                                                                        |                                                                                    |
|                                                                 |                                                                                        |                                                                                    |

- If any of the limit switches did not behave as intended in the previous step, do not proceed with this step & guide, please contact us: <u>https://ooznest.co.uk/help/</u>
- (i) When the machine homes, it will raise the Z-Axis, and then move the X and Y-Axis to the far righthand corner.

If any of the points below do not behave as explained, do not proceed with this guide, please contact us: <u>https://ooznest.co.uk/help/</u>

- Press Home Z. The Z-Axis should raise upwards, bounce once on the limit switch, and then stop.
- Press Home X. The Z-Axis should home like the previous. The X-Axis should then move towards the right, bounce once on the limit switch, and then stop.
- Press Home Y. The Z-Axis should home like previous. The Y-Axis should then move towards the back, bounce once on the limit switch, and then stop.
- Press Home All. The Z-Axis should home like previous. Then the X and Y-Axis should home like previous.

#### Step 5 — Tensioning the ACME Screws

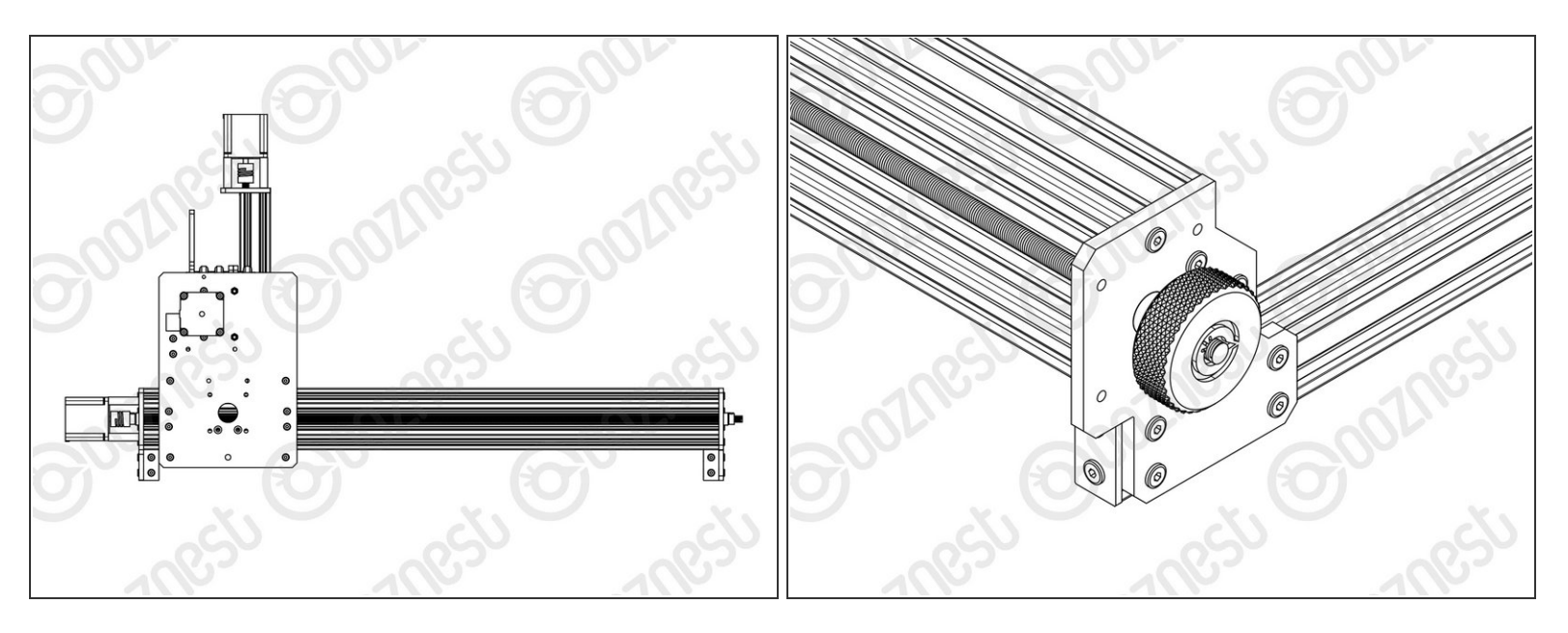

- Re-home the machine so the machine is at the maximum on all axes.
- On the Left Hand Y-Axis ACME Screw, if looking from the front, thread the Tensioning-Knob onto the end of the ACME Screw.
  - Loosen the 8mm-Clamping-Collar.
  - Turn the Tensioning-Knob clockwise, you will feel the screw tension, turn it until the motor clicks over.
  - Just before this point where the motor clicks, is the correct tension for the ACME Screw. While holding the tensioning knob at this point, push the 8mm-Clamping-Collar against the 8mm-Shim and F688ZZ-Bearing and tighten the 8mm-Clamping-Collar.
  - Remove the Tensioning-Knob.
  - Repeat for the Right Hand Y-Axis Screw.
  - To tension the X-Axis screw jog the machine furthest left and repeat the above steps to tension correctly.

## Step 6 — ACME End Caps

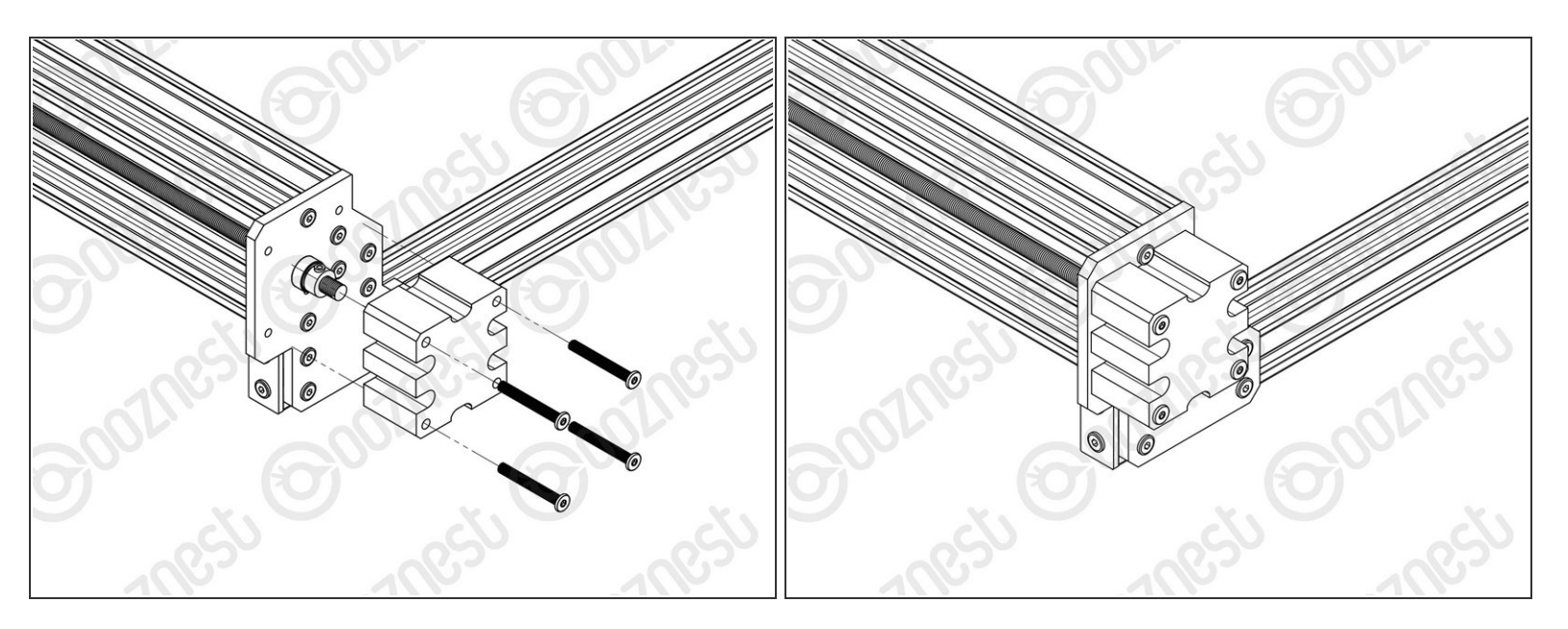

 Onto the end of each ACME Screw attach an ACME-End-Cap using 4 x M5-Low-Profile-40mm bolts.

#### Step 7 — Build Complete!

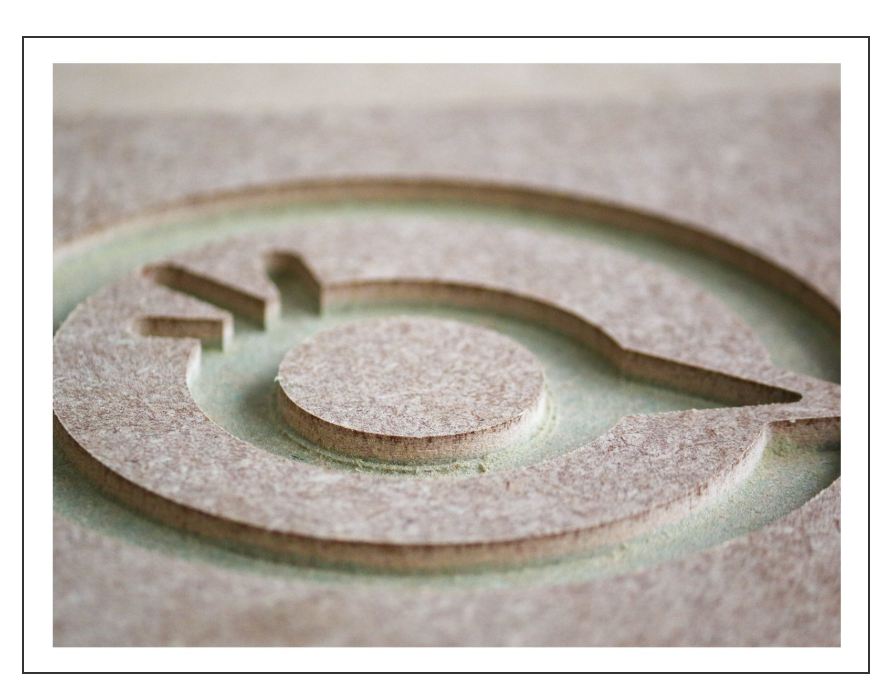

- Congratulations you have completed the assembly and testing of your Ooznest Original WorkBee CNC Machine.
- We recommend following these two guides to learn how to use your
  WorkBee: WorkBee Control
  Overview & How To Set up a Job on the WorkBee CNC Machine

Thanks for following the guide. Testing of the WorkBee is now complete!